Homeless Management Information System

Santa Cruz County Continuum of Care

2018

# Clarity HMIS workflow Referrals for Case Managers

County of Santa Cruz

Serving the Community ~ Working for the Future

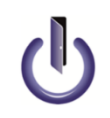

© Community Technology Alliance 1080 Minnesota Ave, Suite 1 San José, CA 95125 Phone 408.437.8800 • Fax 408.437.916

### Managing Your Referred Client

To manage the clients that are referred and assigned to you, check your Clarity inbox for the referral message your manager sent you or click on **CASELOAD** (red arrow), then click **CASE MANAGER** (blue arrow), and copy or search the client you wish to enroll. To copy the client, highlight the client name with your mouse and right click and copy, click on **Search** (green arrow) and paste or type the client name in the **Search** box (purple arrow).

| Homeless Services Center<br>active caseload status due case manager                        |                     | III             | Staff One,<br>Homeless Services Center - SO<br>O SEARCH = CASELOAD |
|--------------------------------------------------------------------------------------------|---------------------|-----------------|--------------------------------------------------------------------|
| CASE MANAGER                                                                               |                     |                 | CLARITY<br>HUMAN SERVICES                                          |
| Client                                                                                     | Referral Date       | Days<br>Pending |                                                                    |
| Susy Susy1<br>Program: Page Smith Community House<br>Referred by: Homeless Services Center | 2018-08-08 19:50:38 | 12              |                                                                    |

| SEARCH FOR A CLIENT                                |                                                     | A                                   | DD CLIENT                 |
|----------------------------------------------------|-----------------------------------------------------|-------------------------------------|---------------------------|
| susy susy1                                         |                                                     |                                     | SEARCH                    |
| Enter your search terms above to search for a clie | nt. Use full name, partial name, o                  | late of birth or a                  | ny combinat               |
| Enter your search terms above to search for a clie | nt. Use full name, partial name, o<br>Date of Birth | late of birth or a<br>Last Four SSN | ny combinat<br>Last Updat |

After clicking **Search** in the search box, click on the edit icon next to the client's name (gold arrow). This will take you to the client's profile page.

## **Enrolling the Referred Client**

To enroll the client into the referred program, click on **Programs** (red arrow), scroll down to the referred program that the client was referred to and click the down arrow (blue arrow), this will expand to program enroll section. If you are enrolling the entire household, please remember to toggle the *Include group members* (green arrow) and click **Enroll** (purple arrow). Enroll clients and answer all intake questions. Save and click Next if you clicked Include group members. Always remember that the referral toggle (black arrow) need to appear next to the program enrollment for a successful referral.

| HUD RRH                                               |                                      |                                                   |                                   |
|-------------------------------------------------------|--------------------------------------|---------------------------------------------------|-----------------------------------|
| Page Smith Community House                            |                                      |                                                   |                                   |
| Occupancy (T                                          | oday)                                | Referrals (90 Days)                               |                                   |
| 0<br>LINT                                             |                                      | 2<br>REFERRALS                                    |                                   |
| 0 % Checke                                            | d In                                 | 50 % Referrals Pending                            |                                   |
| <ul> <li>0 % Reserv</li> <li>100 % Availab</li> </ul> | d<br>e                               | 0 % Referrals Connected     50 % Referrals Denied |                                   |
| Funding Source                                        | Service Categories:                  |                                                   |                                   |
| HUD:CoC - Transitional Housing                        | ✓ Transportation                     | ✓ Housing                                         | ✓ Housing Search and Placement    |
| Availability                                          | ✓ Safety Net Services                | <ul> <li>Employment</li> </ul>                    | ✓ Financial                       |
| Full Availability                                     | <ul> <li>Outreach Contact</li> </ul> | ✓ Case Management                                 |                                   |
| HOUSING AVAILABILITY:                                 |                                      |                                                   |                                   |
| <ul> <li>Households without children</li> </ul>       |                                      |                                                   | 40 Beds in 40                     |
|                                                       | Include group                        |                                                   | 1                                 |
| Program Placement a result                            | members:                             |                                                   | r pending rerenal(s). Ordeat 13 d |

#### **Referral Toggle**

#### **Referral Checkbox**

If the program enrollment is conducted as a result of a referral, a checkbox will appear. Please leave this toggle on (blue) so there will be a referral linkage.

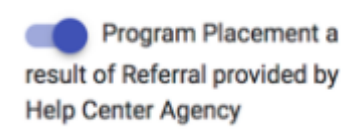

Selecting the checkbox will make the system automatically include the referral in the client's Program History. This allows users to easily identify whether a program placement is due to a referral.

To check if the program referral was successful you will see a linkage icon (red arrow).

| PROFILE HISTORY PROGRAMS ASSESSMENTS NOTES FILES LOCATION         |                                       |    | <u>_</u> | Staff<br>Homel | One,<br>ess Services Center ∽<br>SEARCH ☰ CASELOAD | SO       |
|-------------------------------------------------------------------|---------------------------------------|----|----------|----------------|----------------------------------------------------|----------|
| ▲ Release Of Information is Missing. Please add one to ensu       | re compliance (Click her              | e) |          |                |                                                    |          |
| HISTORY                                                           |                                       |    |          |                |                                                    | J        |
| Advanced Search Options View 🗸                                    |                                       |    |          |                | Household Membe                                    | Daughter |
| Service Name<br>HSC - Resource Center<br>Homeless Services Center | Start Date End Date 08/22/2018 Active |    | /        |                | Active Programs                                    |          |
| Page Smith Community House<br>Homeless Services Center            | 08/22/2018Active                      | P  |          |                | Page Smith Comr<br>House                           | nunity   |